# Postgraduate Admissions System User Guide

**Graduate School** 

Website: <u>https://gs.hksyu.edu/</u> Email: <u>gs@hksyu.edu</u>

#### **Computing Services Centre**

Website: <u>https://csc.hksyu.edu/</u> Email: csc@hksyu.edu

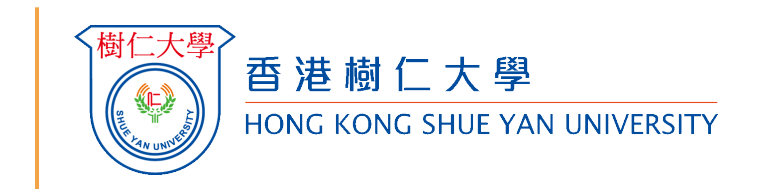

## Login Page and New Registration

Postgraduate Admissions System is located at: https://postgraduate-admission.hksyu.edu/

| Login Page<br>Please click the "Register" button to create an account for the<br>first-time application.<br>If you already have an account, please choose "Login". | New Registration<br>Please fill in the required information before you click the<br>"Register" button<br>The University communicates with applicants mainly by<br>email, please ensure your email address is correct and valid.                                                                                                    |
|----------------------------------------------------------------------------------------------------|----------------------------------------------------------------------------------------------------|
| <complex-block>         Image: Set Set Set Set Set Set Set Set Set Set</complex-block>                                                                             | Image: Control of the application period for individue postgraduate programme at the programme at the programe at the programme at the programme at the programme |

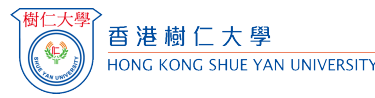

## **Registration Successful**

| <b>Verification E-mail</b><br>You will receive a verification email from the Graduate School<br>after registering an account.<br>Please click the link in the email to activate your account.                                                                                                    | <b><u>Registration Successful</u></b><br>You will be directed to the Postgraduate Admissions<br>System automatically after clicking the activate link.<br>Please click "Start My Application" to proceed. |
|----------------------------------------------------------------------------------------------------|----------------------------------------------------------------------------------------------------|
| [HKSYU] Account Activation - Online Application for Postgraduate Admissions<br>No Reply <no-reply@hksyu.edu><br/>To<br/>Cc no-reply@hksyu.edu<br/>(中文版本在英文版本之後)<br/>To:<br/>From: Graduate School, Hong Kong Shue Yan University</no-reply@hksyu.edu>                                                                                                    | ● Welcome! Your account is now ready. Please proceed further for your application.                                                                                                    |
| Welcome to the HKSYU Online Application for Postgraduate Admissions. You can now activate your new<br>account by clicking on the following link:<br><u>https://postgraduate-</u><br>admission.hksyu.edu/en/account.activate&t=<br>For enquiries, please contact us at: <u>csc@hksyu.edu</u><br>This is an automatically generated e-mail. Please do not reply to this email. | Start My Application                                                                                                    |

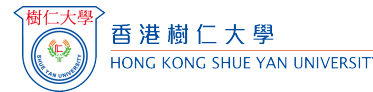

## **Start My Application**

Before choosing your programme choice, you are required to answer few questions to confirm whether you are local/non-local applicant. For definition of local or non-local applicant, please refer to: <u>https://www.jupas.edu.hk/en/page/detail/3670/</u>

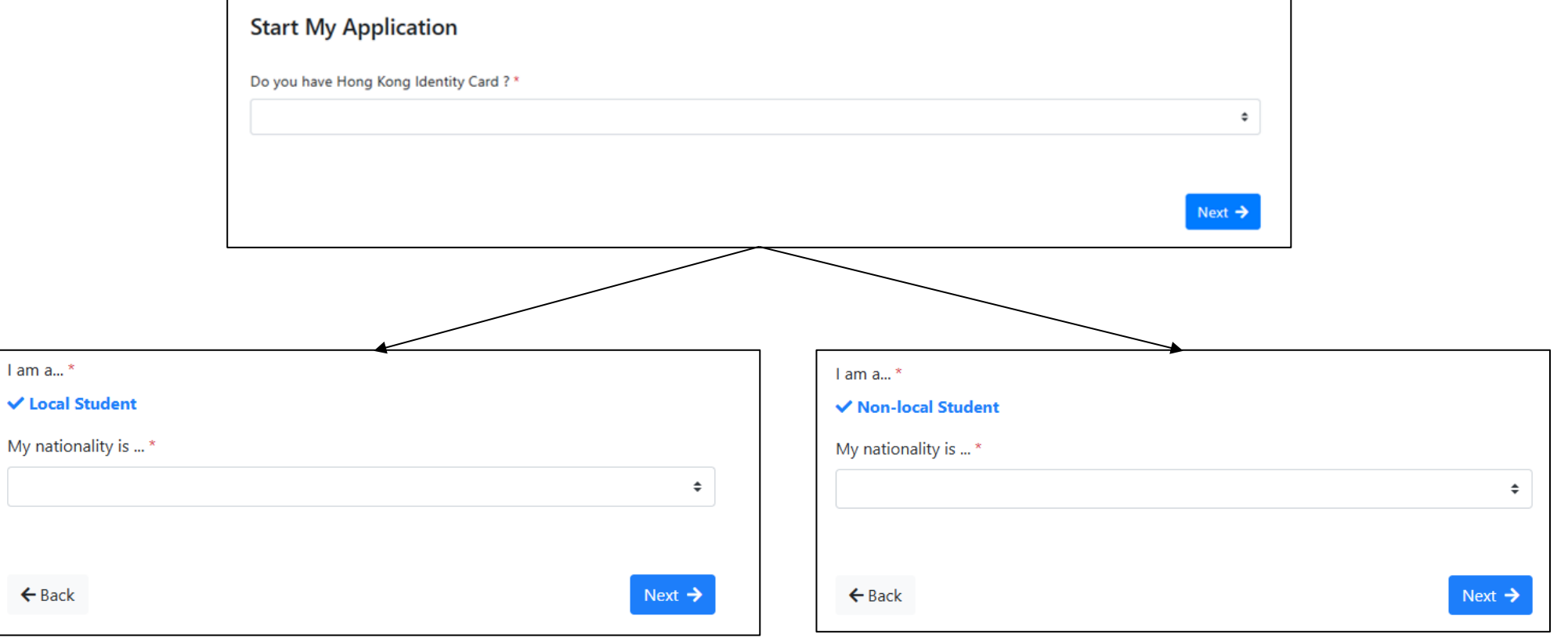

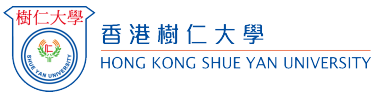

## **Programme Choices**

You can only choose 1 postgraduate programme per application. If you wish to apply for more than 1 postgraduate programme, please submit another new application. Application fee is HK\$200 (Local applicant) / HK\$650 (Non-local applicant).

After choosing the programme, please click "Next" and double check if the selected programme choice and study mode is correct.

| Programme Choice                                                                                                    |                                                                |
|----------------------------------------------------------------------------------------------------|----------------------------------------------------------------|
|                                                                                                    | Master of Social Sciences in Psychology                        |
| You can only choose 1 postgraduate programme per application. If you wish to apply for more than 1 postgraduate programme, please submit another<br>new application.Application fee is HK\$200 (Local applicant) / HK\$650 (Non-local applicant). | Master of Social Sciences in Play Therapy                      |
| Full-time                                                                                                    |                                                                |
| Research Postgraduate Programmes                                                                                                    |                                                                |
| Doctor of Philosophy in History                                                                                                    | Kext →                                                         |
| Doctor of Philosophy in Chinese                                                                                                    |                                                                |
| Doctor of Philosophy in English                                                                                                    | 2 2                                                            |
| Doctor of Philosophy in Economics                                                                                                    |                                                                |
| Doctor of Philosophy in Psychology                                                                                                    |                                                                |
| Doctor of Philosophy in Sociology                                                                                                    |                                                                |
| Master of Philosophy in History                                                                                                    | 🗛 QR Cov e Yan Pay                                             |
| Master of Philosophy in Chinese                                                                                                    | postgraduate-admission.hksyu.edu 顯不                            |
| Master of Philosophy in English                                                                                                    | ammes                                                          |
| Master of Philosophy in Economics                                                                                                    | Are you applying for the following programme?                  |
| Master of Philosophy in Psychology                                                                                                    | in History Master of Social Sciences in Counselling Psychology |
| Master of Philosophy in Sociology                                                                                                    | Study Mode: Full-time                                          |
| Taught Postgraduate Programmes                                                                                                    | in Chinese                                                     |
| Master of Science in Marketing and Consumer Psychology<br>市場繁況海岸省心現緊張等為上                                                                                                    |                                                                |
| Master of Social Work                                                                                                    | in English                                                     |
| Master of Social Sciences in Counselling Psychology                                                                                                    |                                                                |
| Master of Social Sciences in Psychology                                                                                                    | in Economics                                                   |
| Master of Social Sciences in Play Therapy                                                                                                    |                                                                |
| Part-time                                                                                                    | in Psychology                                                  |
| Taught Postgraduate Programmes                                                                                                    | · ~ ~ ~ ~ ~ ~ ~ ~ ~ ~ ~ ~ ~ ~ ~ ~ ~ ~ ~                        |
| Doctor of Psychology in Counselling Psychology                                                                                                    | く樹                                                             |
|                                                                                                    |                                                                |

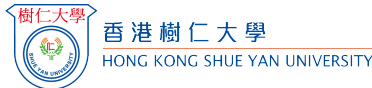

### **Points to Note**

Before completing this form, you <u>MUST</u> read the "Important Note to Applicant" for the programme that you applied for at: <u>https://gs.hksyu.edu/en/Prospective-Students/Application</u>. Please ensure that you have prepared all the required documents for filling out the form and/or uploading them to the system before pressing "I understand. Next" button.

| 樹仁大學<br>香港樹仁大學<br>HONG KONG SHUE YAN UNIVERSITY                                                                                                    | <b>Frogress</b>                                                                                 | <b>p</b><br>Inbox                                  | Document                                                                   | Sign Out                    |
|----------------------------------------------------------------------------------------------------|-------------------------------------------------------------------------------------------------|----------------------------------------------------|----------------------------------------------------------------------------|-----------------------------|
|                                                                                                    |                                                                                                 |                                                    | V                                                                          | /elcome! LEE CC             |
| Programme applied for: Master of Social Sciences in Counselling Psychology<br>Study Mode: Full-time                                                                                                    |                                                                                                 |                                                    |                                                                            |                             |
| <ul> <li>Points to Note</li> <li>1. Before completing this form, you <u>MUST</u> read the "Important Note to Applicant" for the p. <u>https://gs.hksyu.edu/en/Prospective-Students/Application</u></li> <li>2. All information provided by the applicants in this form must be true and correct. Otherwid</li> <li>3. Hong Kong Shue Yan University reserves the right to disqualify applicant's application an applicant fails to provide supporting documents for verification.</li> <li>4. Applicants should pay the application fee after submitting the online application. Otherwide</li> </ul> | programme that you<br>ise the application p<br>ad admissions if false<br>vise the application v | applied f<br>rocess wil<br>informat<br>will not be | or at:<br>Il be affected.<br>ion is founded<br>e processed.<br>I understar | or the<br>nd. Next <b>→</b> |

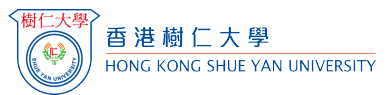

# **Application Detail**

Yes 
No

The fields with "\*" are compulsory. You are not allowed to move on if you leave the compulsory fields empty.

| Programme applied for: Master of Social Science:<br>Study Mode: Full-time | in Counselling Psychology                              |
|---------------------------------------------------------------------------|--------------------------------------------------------|
| <b>m</b>                                                                  | China - Hong Kong                                      |
| Contact Information                                                       |                                                        |
| uddress *                                                                 |                                                        |
|                                                                           |                                                        |
|                                                                           |                                                        |
| Contact Number (1)                                                        |                                                        |
| Country Code * 852                                                        | * Phone #                                              |
| mail Address (1) *                                                        | Email Address (2)                                      |
|                                                                           |                                                        |
| Others Information                                                        |                                                        |
|                                                                           |                                                        |
| IKID Card Number *                                                        |                                                        |
| .g. A123456(7), please enter A1234567                                     |                                                        |
| Do you need to apply for a student visa or entry per                      | mit for entering Hong Kong for educational purposes? * |

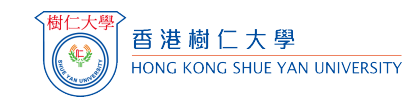

### Referees

Applicants are required to invite <u>**TWO**</u> referees to complete the Confidential References. Please contact your proposed referees and provide their contact information under the "Referees" section. Please also ensure that the email addresses are entered correctly.

| Name / Relationship with Applicant       Company/Institution / position       Address       Contact Phone Number / Email<br>(Please enter the institutional contact information or<br>your referee (e.g. university/office email and phone not<br>position *         Name *       position *       Address *       Contact Phone Number *         Relationship with Applicant *       Company/Institution *       Address *       Email *                                                                                                    | Referees *         Name / Relationship with Applicant       Company/Institution / position       Address       Contact Phone Number / Email<br>(Please enter the institutional contact information of<br>your referee (e.g. university/office email and phone no.))         Name *       position *       Address *       Contact Phone Number *       Email *         Name *       position *       Address *       Contact Phone Number *       Email *         Name *       position *       Address *       Contact Phone Number *       Email *         Relationship with Applicant *       position *       Address *       Contact Phone Number *       Email * | Referees                           |                                |           |                                                                                                    |
|----------------------------------------------------------------------------------------------------|----------------------------------------------------------------------------------------------------|------------------------------------|--------------------------------|-----------|----------------------------------------------------------------------------------------------------|
| Name / Relationship with Applicant       Company/Institution / position       Address       Contact Phone Number / Email<br>(Please enter the institutional contact information or<br>your referee (e.g. university/office email and phone million<br>operation ship with Applicant *         Name *       position *       Address *       Contact Phone Number / Email<br>(Please enter the institutional contact information of<br>your referee (e.g. university/office email and phone million<br>Company/Institution *         Name *       position *       Address *       Contact Phone Number *         Name *       position *       Company/Institution *       Contact Phone Number * | Name / Relationship with ApplicantCompany/Institution / positionAddressContact Phone Number / Email<br>(Please enter the institutional contact information of<br>your referee (e.g. university/office email and phone no.))Name *position *Address *Contact Phone Number *Email *Relationship with Applicant *company/Institution *Address *Contact Phone Number *Email *Name *position *Address *Contact Phone Number *Email *Name *company/Institution *Address *Contact Phone Number *Email *Relationship with Applicant *company/Institution *Address *Email *                                                                                                    | □ Referees *                       |                                |           |                                                                                                    |
| Name *     position *       Relationship with Applicant *     Company/Institution *       Name *     position *                                                                                                    | Name *       position *       Address *       Contact Phone Number *         Relationship with Applicant *       Company/Institution *       Address *       Email *         Name *       position *       Address *       Contact Phone Number *         Relationship with Applicant *       Company/Institution *       Address *       Contact Phone Number *                                                                                                    | Name / Relationship with Applicant | Company/Institution / position | Address   | Contact Phone Number / Email<br>(Please enter the institutional contact information of<br>your referee (e.g. university/office email and phone no.)) |
| Relationship with Applicant *     Company/Institution *       Name *     position *    Contact Phone Number *                                                                                                    | Relationship with Applicant *     Company/Institution *     Email *       Name *     position *     Address *     Contact Phone Number *       Relationship with Applicant *     Company/Institution *     Email *                                                                                                    | Name *                             | position *                     | Address * | Contact Phone Number *                                                                                                    |
| Name * Contact Phone Number *                                                                                                    | Name *     position *       Relationship with Applicant *     Company/Institution *                                                                                                    | Relationship with Applicant *      | Company/Institution *          |           | Email *                                                                                                    |
| Address *                                                                                                    | Relationship with Applicant *                                                                                                    | Name *                             | position *                     | Address * | Contact Phone Number *                                                                                                    |
| Relationship with Applicant *                                                                                                    |                                                                                                    | Relationship with Applicant *      | Company/Institution *          |           | Email *                                                                                                    |
|                                                                                                    |                                                                                                    | ← Back                             |                                |           | Next 🗲                                                                                                    |

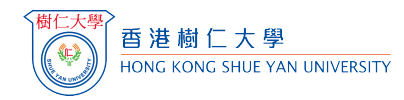

## **Submit the application**

Before submitting the application form, please double check if you have correctly input the required data and uploaded the required documents.

#### **Declaration**\*

| <ul> <li>1. I declare that the information and documents given in support of my application is accurate and complete. I understand that making, submitting or using any false instrument (including forged documents) are serious criminal offences under the Crimes Ordinance (Cap. 200 of the laws of Hong Kong). I also understand that any false information will disqualify my application for admissions and enrolment in Hong Kong Shue Yan University.</li> <li>2. I declare that I have never offered any advantage to any HKSYU staff, officer, employee and/or any person involved in the admission process at Hong Kong Shue Yan University. I understand that it may commit serious criminal offences under Prevention of Bribery Ordinance (Cap. 201 of the laws of Hong Kong), which is punishable by imprisonment.</li> <li>3. I understand that other than the application fee, I am not required to pay any additional fees during the application process. I also understand that may the spilication on the refundable or transferable.</li> <li>4. I authorize Hong Kong Shue Yan University to use and verify my personal data (including photocopies submitted) in this form for all types of processing relevant to my application.</li> <li>5. I agree that Hong Kong Shue Yan University reserves the right of final decision in admissions and enrolment.</li> <li>6. I hereby declare that I have read and agree with all regulations and terms for this application.</li> </ul> |
|----------------------------------------------------------------------------------------------------|
| Signature of Applicant *                                                                                                    |
|                                                                                                    |
| Source of Information                                                                                                    |
| Source of Information *                                                                                                    |
| Website                                                                                                    |
|                                                                                                    |
| A Submit                                                                                                    |
| ← Back                                                                                                    |

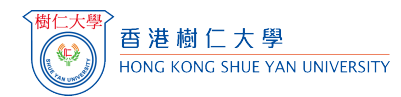

# **Settling the Application Fee**

| After successfully submitting an application, you will receive an<br>email showing your application number and payment<br>procedures.                                                                                                    | Please login the application system again and go to the<br>"My Progress" page to settle the payment by clicking the<br>"Pay Now" button.                                                                                                    |
|----------------------------------------------------------------------------------------------------|----------------------------------------------------------------------------------------------------|
| [HKSYU] Postgraduate Admissions – Application fees (HKSYU App No.:         Image: Strain of the strain of the st | My Progress         Pay Application Fee       Pay Now         * #       Payment Due Date : 2024-12-29         Payment Due Date : 2024-12-29       Payment Due Date : 105200         Postgraduate(PG)       1. Master of Social Sciences in Counselling Psychology - Full-time         * There might be delay on record update. Please ignore if you have already paid       Image: Counselling Psychology - Full-time         Submit Application Form       Image: SubmitTeD # Image: Placewed on 22 Dec 2024)         1. Master of Social Sciences in Counselling Psychology - Full-time         Image: Make another application |
| This is an automatically generated e-mail. Please do not reply to this email.                                                                                                    |                                                                                                    |

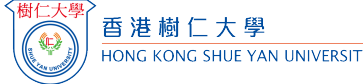

## **Settling the Application Fee**

Please select one of the payment methods (AliPay / WeChat Pay / Visa / Master / FPS), then click "I'm not a robot" and complete the generated check. Then, click the "Proceed" button to pay.

| Billing Information |                       |                              |            |
|---------------------|-----------------------|------------------------------|------------|
| Amount :            | HK\$200               |                              |            |
| Remark :            | Application Fee (1140 | 018)                         |            |
|                     |                       |                              |            |
| Payment Method      |                       |                              |            |
| 支支付宝                | 微信支付<br>WeChat Pay    | VISA                         | mastercord |
|                     |                       |                              |            |
| 的數字                 |                       |                              |            |
|                     |                       |                              |            |
|                     | I'm pot a robot       | 2                            |            |
|                     |                       | reCAPTCHA<br>Privacy - Terms |            |
|                     | <b></b>               | _                            |            |
|                     | Proce                 |                              |            |

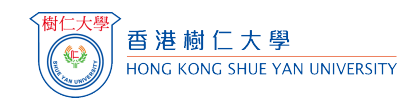

## **Application Fee (Checkout Success)**

The system will show "CHECKOUT SUCCESS" when you pay successfully

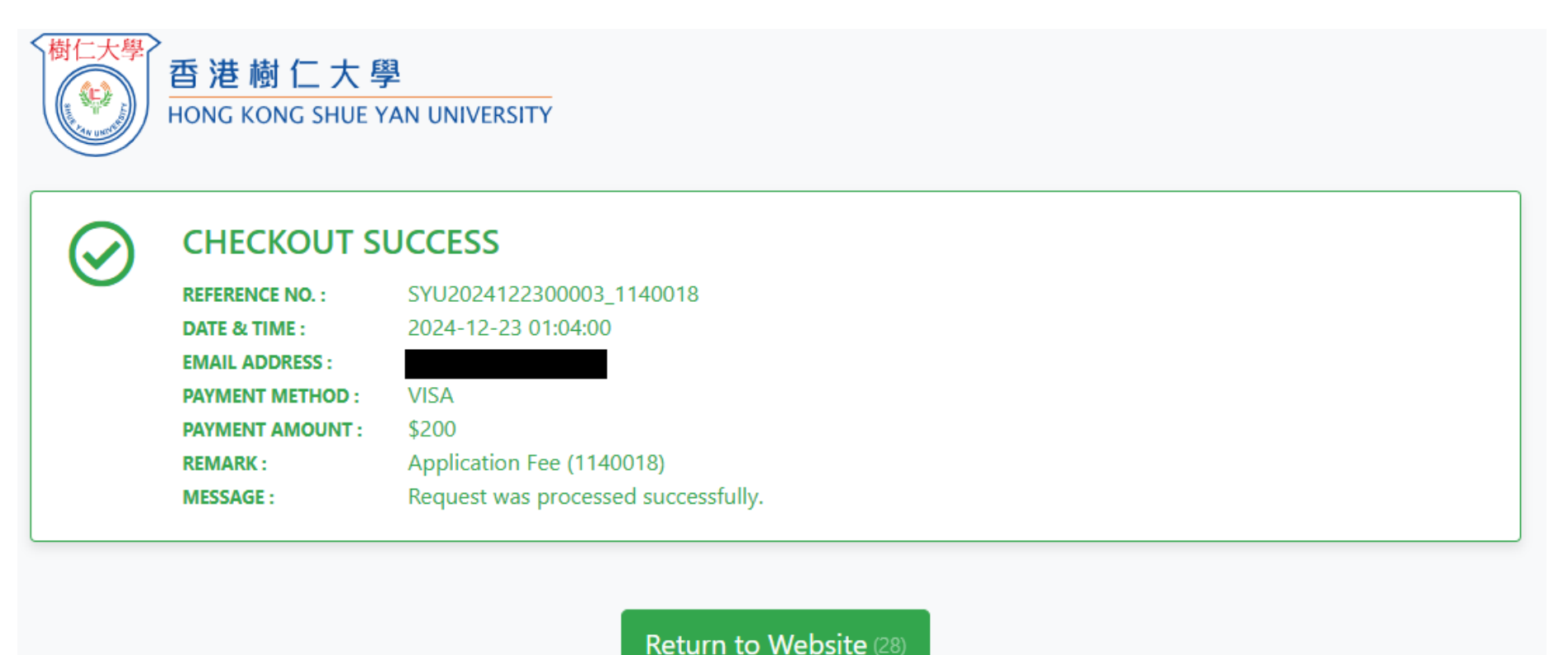

樹仁大學 HONG KONG SHUE YAN UNIVERSIT

## **Successful Application**

You will be directed to the Online Application System automatically after you have paid successfully.

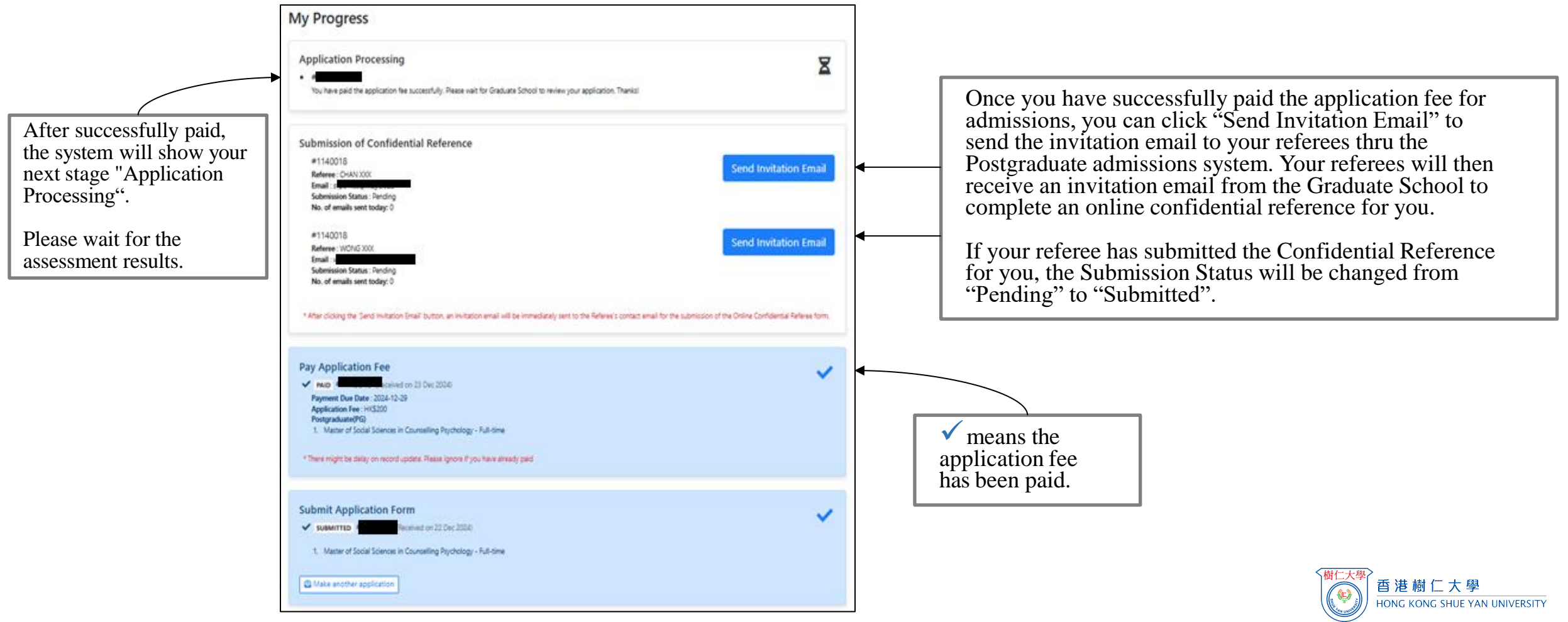

## Enquiries

- If you encounter any technical problems while filling out the application form in the postgraduate admissions system, please contact the Computing Services Centre at: <a href="mailto:csc@hksyu.edu">csc@hksyu.edu</a>.
- For other enquiries relating to your postgraduate admissions, please contact the relevant postgraduate programme administrative staff for further assistance. (Please refer to the contact method at: <a href="https://gs.hksyu.edu/en/contact-us">https://gs.hksyu.edu/en/contact-us</a>)

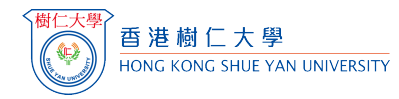